# **4-Series**

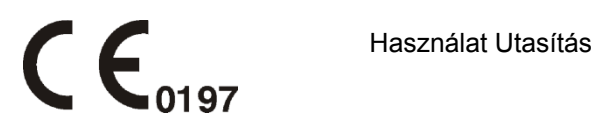

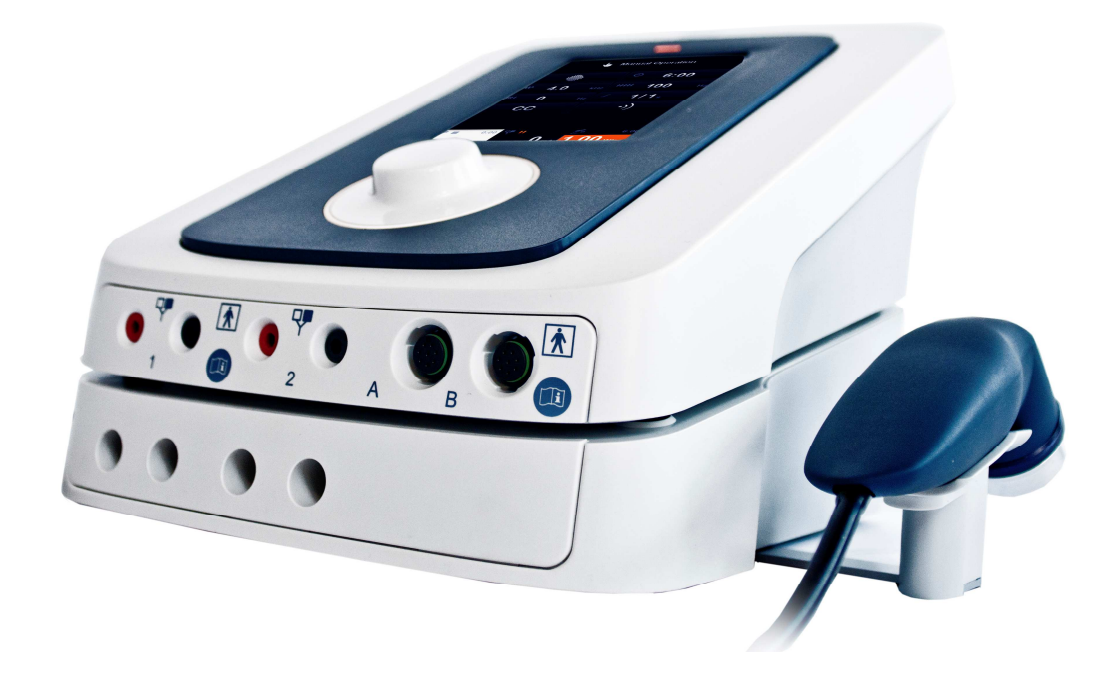

Copyright:

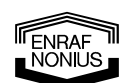

Enraf-Nonius B.V. P.O. Box 12080 Vareseweg 127 3004 GB Rotterdam The Netherlands Tel: +31 (0)10 – 20 30 600 Fax: +31 (0)10 – 20 30 699 info@enraf-nonius.nl www.enraf-nonius.com

Part number: 1498751\_42 June 23, 2014

# 8 Használati Instrukciók

#### 8.1 Kezelő Szervek

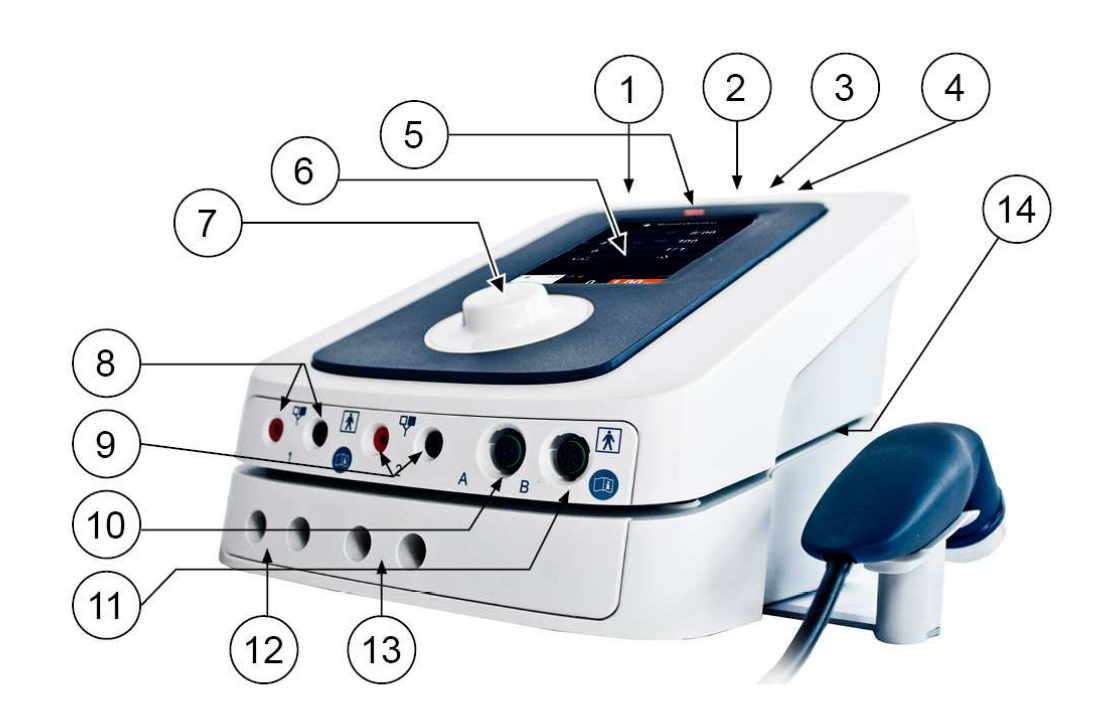

#### [1] Főkapcsoló

- 0 Készülék kikapcsolt állapotban
- 1 Készülék bekapcsolva

#### [2] Hálózati kábel csatlakozóaljzat

#### Tipusszám/figyelmeztető matrica

A következő információk találhatók rajta: típus, gyári szám, hálózati feszültség, maximális áramfogyasztás.

#### [3] Távvezérlő csatlakozója

Ennek a csatlakozónak két funkciója van.

- 1 Opcionális távvezérlő csatlakoztatása. Az elektroterápiás csatornák intenzitásának állítására, illetve a kezelések leállítására szolgál.
- 2 USB-stick csatlakoztatására, adattárolásra és szoftver frissítésre használható.

#### FIGYELEM:

Δ

• Tilos csatlakoztatni más USB eszközt az aljzathoz mivel az hatással lehet a páciens biztonságára.

I I

# **FIGYELEM**:

 A távvezérlő csatlakozó maximum 100 mA áram leadására képes ezért ne csatlakoztasson rá külső tároló eszközöket csak USB-stick csatlakoztatása megengedett.

#### [4] Be/Ki nyomó gomb:

Ez a nyomó gomb a készülék be és kikapcsolására szolgál.

#### [5] Bekapcsolás LED :

Zöld: Készülék a hálózatra csatlakoztatva van, ha akkumulátor van a készülékben akkor az töltődni fog.

Narancssárga: A készülék akkumulátorról működik.

[6] Érintőképernyős kijelző:

#### [7] Központi vezérlő fénygyűrűvel

Ez a vezérlő az oldalak közötti lépegetésre és a paraméterek beállítására szolgál. A fénygyűrű akkor világít ha a vezérlő használatra kész.

- [8] 1-es elektroterápiás csatorna
- [9] 2-es elektroterápiás csatorna
- [10] A ultrahang csatorna
- [11] B ultrahang csatorna

## **CAUTION:**

- Csak a gyártó által engedélyezett tartozékokat használja a készülékhez. Kombinált terápiánál csak Enraf-Nonius gyártmányú BF minősítésű készüléket használjon. A nagyon kis szivárgó árammal rendelkező készülékek biztosítják a biztonságos terápiát.
- A kezelőfej egy nagyon precíz eszköz. Nagy gondossággal és precizitással készül hogy a lehetséges legjobb hullámkarakterisztikával rendelkezzen. A fej leejtése kerülendő mivel ronthatja a hullám karakterisztikáját.
- [12] 1-es vákuum elektroterápiás csatorna
- [13] 2-es vákuum elektroterápiás csatornaC
- [14] Összekötőkábel a vákuum és az elektroterápiás készülék között
- [15] Vákuumcső

### FIGYELEM:

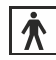

A [8] [9] [10] [11] [12] [13] csatlakozók BF minősítésűek és megfelelnek a IEC 60601-1 szabványnak.

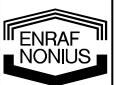

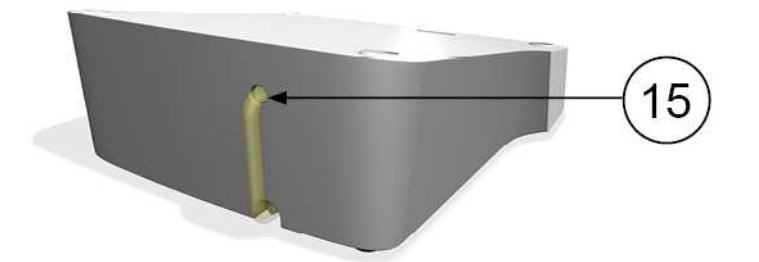

#### 8.2 Alap működés

#### 8.2.1 Készülék bekapcsolása

- Kapcsolja be a készüléket a főkapcsolóval.
- 8.2.2 Kijelző elrendezése
- [a] Készülék neve.
- [b] Navigációs szint. Jelzi hogy milyen szinten tartunk a navigációs menüben.
- [c] Akkumulátor indikátor, csak akkor látható ha akkumulátor van a készülékben
- [d] Navigációs oszlop. Képernyő függő gombok jelenhetnek meg több funkcióval. Lásd 8.2.5.1 fejezetet.
- [e] Képernyő cimke. A képernyő nevét, mint pl.a manuális működés vagy a kiválasztott protokol nevét jelenti.
- [f] A paramétereket ikonok jelzik. Amikor egy paraméter kiválasztásra kerül a neve is megjelenik itt.
- [g] Képernyő teste. A kiválasztott csatorna paramétereit jelzi vagy a menü gombokat.
- [h] Csatorna cimke. Csatorna kiválasztására szolgál és kijelzi az adott csatorna áram amplitúdóját.

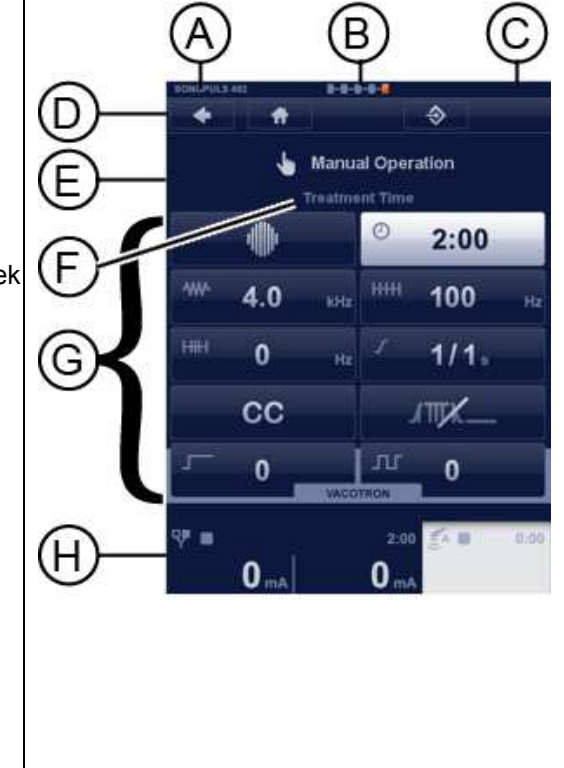

A kiválasztott lap áttekintést ad azokról a paraméterekről amik az adott csatornához tartoznak. A paraméterek kiválasztása érintéssel történik. A kiválasztott paraméterek színe megváltozik és a fénygyűrű a központi állítógomb [7] körül megjelenik. A paraméter most beállítható a központi állítógombbal [7]. A kiválasztott paraméter bezárása újabb érintéssel vagy másik paraméter kiválasztásával történik.

## 8.2.3 Navigáció

| Főmenü                                                                                                    |                                                                                                    |
|----------------------------------------------------------------------------------------------------|----------------------------------------------------------------------------------------------------|
| A főmenüben a készülék összes funkciója elérhető. Válassza ki a<br>kívánt funkciót vagy terápiát a gomb érintésével.<br>A következő képernyő megjelenik.                                                                                                    | Home                                                                                                    |
| Elektroterápia "Klinikai protokolok"<br>Az elektroterápiás menüben elérhető funkciók<br>• Klinikai protokolok<br>• Kedvencek<br>• Manuálisl Működés<br>• Programozás<br>Válassza a Klinikai protokolok gombot<br>érintéssel. A következő képernyő lesz látható. | Souterrus ext     Image: Image: |
| A központi állítógombbal végiglépegethet a listán majd érintéssel<br>előhívhatja a kiválasztott protokolt.<br>A csatorna választó képernyő jelenik meg.<br>Terápia információ kiválasztásához érintse meg a képernyő bal<br>oldalán található info ikont.       | Exercise 4.3         Image: Second Second S                               |

| Terápia információ                                                                                                    |                                                                                                    |
|----------------------------------------------------------------------------------------------------|----------------------------------------------------------------------------------------------------|
| A központi szabályozógombbal lépegethet az oldalak között.<br>Többnyire az első oldal szöveg, a többi illusztráció.                                                                                                    | Painful Temporomandibular Joint<br>Location: Temporomandibular joint<br>Sessions: 3x week, for 3 weeks for a total of                                           |
| Nyomja meg az elfogadó zöld pipa ikont a navigációs oszlopban.                                                                                                    | treatments.<br>Intensity: 100 μA<br>Treatment area/info: One electrode over the<br>external lateral of joint. Other electrode insert                            |
| A csatorna választás lesz látható a kijelzőn.                                                                                                    | into the mouth along the superior border of th<br>mandible and as far superior upward towards<br>the head of the condyle as possible.                           |
|                                                                                                    | <b>₹</b> ₩ 0:00 <b>₹</b> ₩ 5                                                                                                    |
| Csatorna választás                                                                                                    |                                                                                                    |
| Ezen az oldalon az elektroterápiás csatornát lehet kiválasztani.<br>Miután az 1-es csatornát kiválasztotta a 2-es csatorna még<br>kiválasztható más terápiához.<br>Ha a 1+2 ikont választotta akkor mindkét csatorna paramétere<br>meg fog egyezni. Csak az intenzitás lehet különböző. | 1 2<br>1+2                                                                                                    |
|                                                                                                    | ସ# 0:00 ସ# 0:00 ≦^ କ େ<br>0.00 w                                                                                                    |
| Paraméter képernyő (terápia képernyő)                                                                                                    | sonopul.s 492 <b>B B B P</b>                                                                                                    |
| Ezen a képernyőn állítható az intenzitás vagy változtathatók a<br>paraméterek az aktuális gomb megérintésével és a központi<br>szabályzó állításával.                                                                                                    | Painful Temporomandibular Joint                                                                                                    |
| Ha vákuum készülék is van használatban, akkor a vákuum értéke<br>is állítható a menüből.                                                                                                    |                                                                                                    |
|                                                                                                    | Γ         0         ΓΓ         0           Ψ         10:00         Ψ         0:00         ≤Λ         5           Ο         μA         0         0.00         w/ |
| Intenzitás állítása                                                                                                    | SONDPULS 432                                                                                                    |
| Az intenzitás állításához érintse meg a 1 (Channel1) oldalt<br>narancssárgára változik a színe és a központi szabályzó<br>gombbal állítsa be a kívánt értékre.<br>Az óra automatikusan elindul.                                                                                         | Painful Temporomandibular Joint  mmn  9:56  +  0.3                                                                                                    |
|                                                                                                    |                                                                                                    |
|                                                                                                    | 20 IIA 0:00 EA 5                                                                                                    |

| Elektroterápiás "Manuális Működés"<br>Az elektroterápiás menüben elérhető funkciók<br>• Klinikai protokolok<br>• Kedvencek<br>• Manuális működés<br>• Programozás<br>Válassza a Manuális Működést a gomb megérintésével.<br>A követtkező szöveg lesz látható.                                                                      | SoldPrice       P=4+4+4         Image: Clinical Protocols         Image: Clinical Protocols </th                                                                                                    |
|----------------------------------------------------------------------------------------------------|----------------------------------------------------------------------------------------------------|
| Válasszon a listából egy hullámformát.<br>Váltson a következő lapra a központi szabályzó gombbal [7] vagy<br>válassza ki a hullámformát a gomb megérintésével.<br>Fontos: néhány hullámforma több hullámformából áll így a<br>következő lapon egy másik lista lesz látható amiből az aktuális<br>hullámforma kiválasztható.        | BOILDPOLS 402       Image: Current Waveform         Image: Current Waveform         Image: Current                                                                                                    |
| Csatorna választás<br>Ezen a lapon az elektroterápiás csatornák kiválaszthatók.<br>Ha a 1-es csatornát választja ki akkor aes csatorna még<br>használható egy másik terápiához.<br>Ha a 1+2 ikont választja akkor mindkét csatorna paraméterei<br>egyformák lesznek. Csak az intenzitás értéke lehet különböző a<br>két csatornán. | 00000013 482     ■-====       ●     #       QP     Channel Selection       1     2       1+2     1+2                                                                                                    |
| Paraméter képernyő<br>Állítsa be a paramétert a kívánt gomb megérintésével mad a<br>központi szabályzó gombbal [7].<br>Fontos: néhány paraméter több részből áll így a következő lapon a<br>beállítások a korábban említett módon elvégezhetők.                                                                                    | Image: Second a state     Image: Second a state       Image: Second a state     Image: Second a state       Image: Second a state     Image: Second a state <t< td=""></t<> |

|             | Kezelési idő beállítása.                                                                                                    | sonopus 42 <b>8-8 8-8</b>                                                                                                    |
|-------------|----------------------------------------------------------------------------------------------------|----------------------------------------------------------------------------------------------------|
|             | Az idő gombot érintse meg a színe megváltozik és állítsa be a<br>kezelési időt a központi szabályzó gombbal [7].<br>Ismételje a fentieket az összes paraméter beállításához.                                                                                                    | Manual Operation<br>Treatment Time<br>2:00<br>444.0 kHz<br>HHH 100 Hz<br>HHH 0 Hz<br>1/1 =<br>CC<br>477<br>0 2:00<br>1/1 =<br>0 400<br>0 0 0 mA                                                                                                    |
|             | <ul> <li>A terápia indítása az intenzitás központi szabályzó gombbal<br/>történő beállításával [7].</li> <li>A kezelés szüneteltetéséhez érintse meg a szünet gombot a</li> </ul>                                                                                                    |                                                                                                    |
|             | <ul> <li>navigációs oszlopban.</li> <li>A kezelés folytatásához érintse meg a futtatás gombot a navigációs oszlopban.</li> <li>A kezelés végleges megállításához nyomja meg a stop gombot a navigációs oszlopban.</li> </ul> 8.2.3.2 Ultrahang Terápia                                                                                                    | 4.0       kHz       HHH       100       Hz         HHH       0       Hz       1/1 s         CC       ⊥TTK         0       ⊥L       0         VACOTION       0       0         0.66 mA       0 mA       0.00                                                                                                    |
|             | A főmenüből elérhető az ultrahang terápia.                                                                                                    | SONOPULS 432 R. S. S. S.                                                                                                    |
|             | Válassza ki a főmenüben az ultrahangterápiát az "Ultrahang<br>Terápia" gomb megérintésével.<br>A következő képernyő lesz látható.                                                                                                    | Home         Image: Provide the start         Image: Provide the start                                                                                                    |
|             | <ul> <li>Ultrahang Terápia "Klinikai Protokolok"</li> <li>Az Ultrahang Terápia menüben elérhető funkciók. <ul> <li>Klinikai Protokolok</li> <li>Kedvencek</li> <li>Manuális Működés</li> </ul> </li> <li>Válassza a Klinikai Protokolok menüt a klinikai protokol gomb megérintésével. <ul> <li>A következő képernyő lesz látható.</li> </ul> </li> </ul> | Image: Second and the second and the second and t |
| NONIUS<br>7 | Használja a központi szabályzógombot a listában történő<br>navigáláshoz majd válassza ki a kívánt klinikai protokolt érintéssel.<br>A terápia információ eléréséhez érintse meg bal oldalt az info<br>gombot és a terápiás információ látható lesz.                                                                                                    |                                                                                                    |

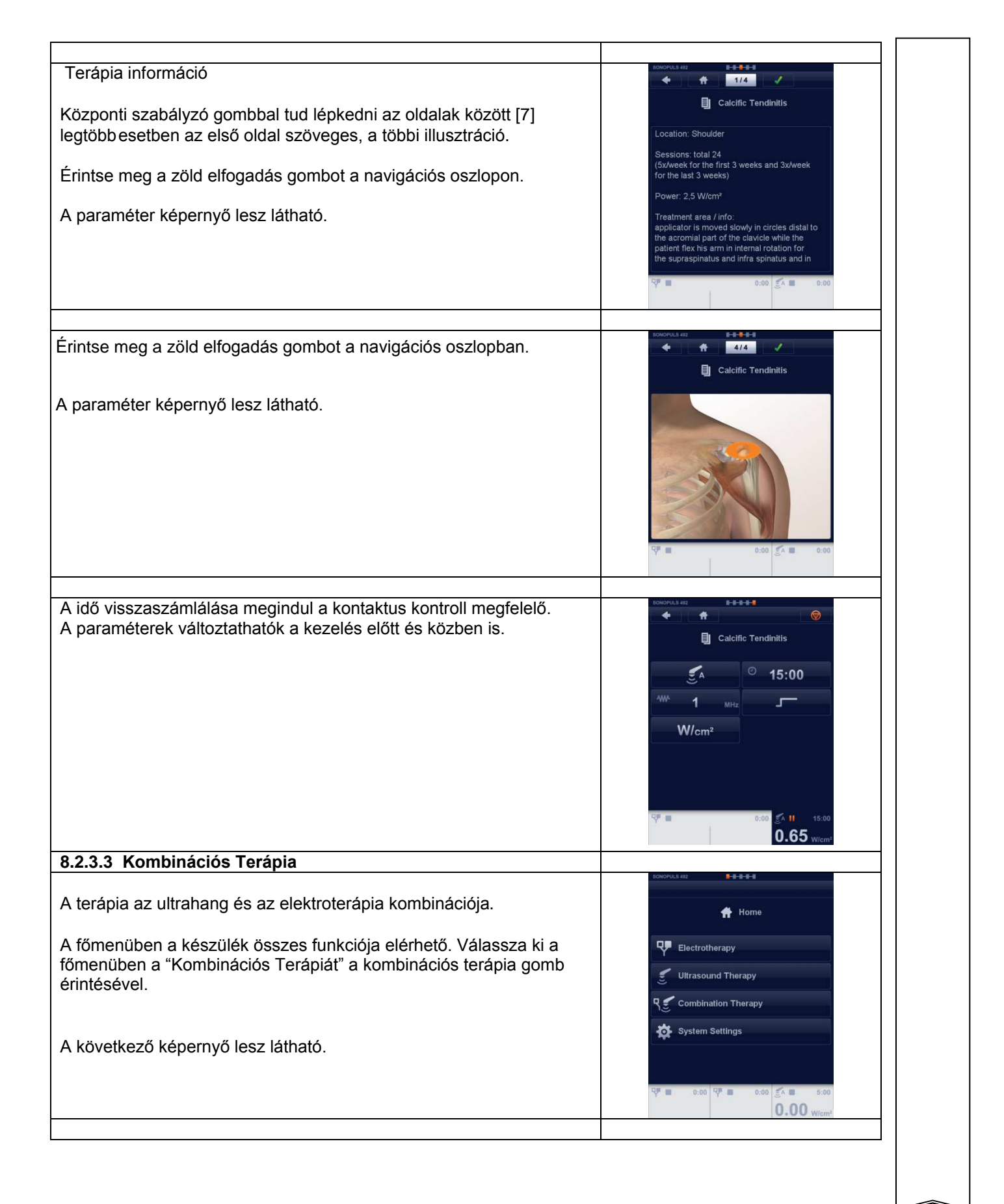

| A Kombinációs menüben a következő funkciók                                                                              | SONOPULS 482 B                                                                                                    |
|----------------------------------------------------------------------------------------------------|----------------------------------------------------------------------------------------------------|
| érhetők el.                                                                                                    |                                                                                                    |
| Klinikai Protokolok                                                                                                    | ମ୍ମ 🝧 Combination Therapy                                                                                                    |
| Kedvencek                                                                                                    | El Clinical Protocola                                                                                                    |
| Manuális Működés                                                                                                    |                                                                                                    |
| Válassza a Manuális Működést a manuális                                                                                 | Favorites                                                                                                    |
| működés gomb megérintésével.                                                                                            | Manual Operation                                                                                                    |
| A következő képernyő lesz látható a kijelzőn.                                                                           |                                                                                                    |
|                                                                                                    | Q# 0:00 Q# 0:00 En 0:00                                                                                                    |
| Válasszon ki egy használni kívánt hullámformát a megfelelő                                                              | 50N0PULS 432 8-8-8-8-8-8-8-8-8-8-8-8-8-8-8-8-8-8-8-                                                                                                    |
| gomb érintésével.                                                                                                    | Current Waveform                                                                                                    |
|                                                                                                    | الله Premodulated                                                                                                    |
|                                                                                                    | Russian Stimulation                                                                                                    |
|                                                                                                    | Biphasic Pulsed Current                                                                                                    |
|                                                                                                    | == (TENS)                                                                                                    |
|                                                                                                    | Faradic Current                                                                                                    |
|                                                                                                    | Diadynamic Current                                                                                                    |
|                                                                                                    | Q# = 0:00 Q# = 0:00 5 = 0:00                                                                                                    |
| <ul> <li>Erintse meg az állítani kívánt paramétert és állítsa be a központi<br/>szabályzógombbal (7).</li> </ul>        | Image: Second second secon |
| Válassza az ultrahang gombot az ultrahang paramétereinek                                                                | SONOPULS 432 8-8-8-8                                                                                                    |
| <ul> <li>beállításához.</li> <li>Érintse az elektroterápiás gombot hogy visszaléphessen az előző képernyőre.</li> </ul> | Manual Operation                                                                                                    |
|                                                                                                    | W/cm <sup>2</sup>                                                                                                    |
|                                                                                                    | ¶° ■ 0:00 ¶° ■ §6 0:00                                                                                                    |
|                                                                                                    |                                                                                                    |

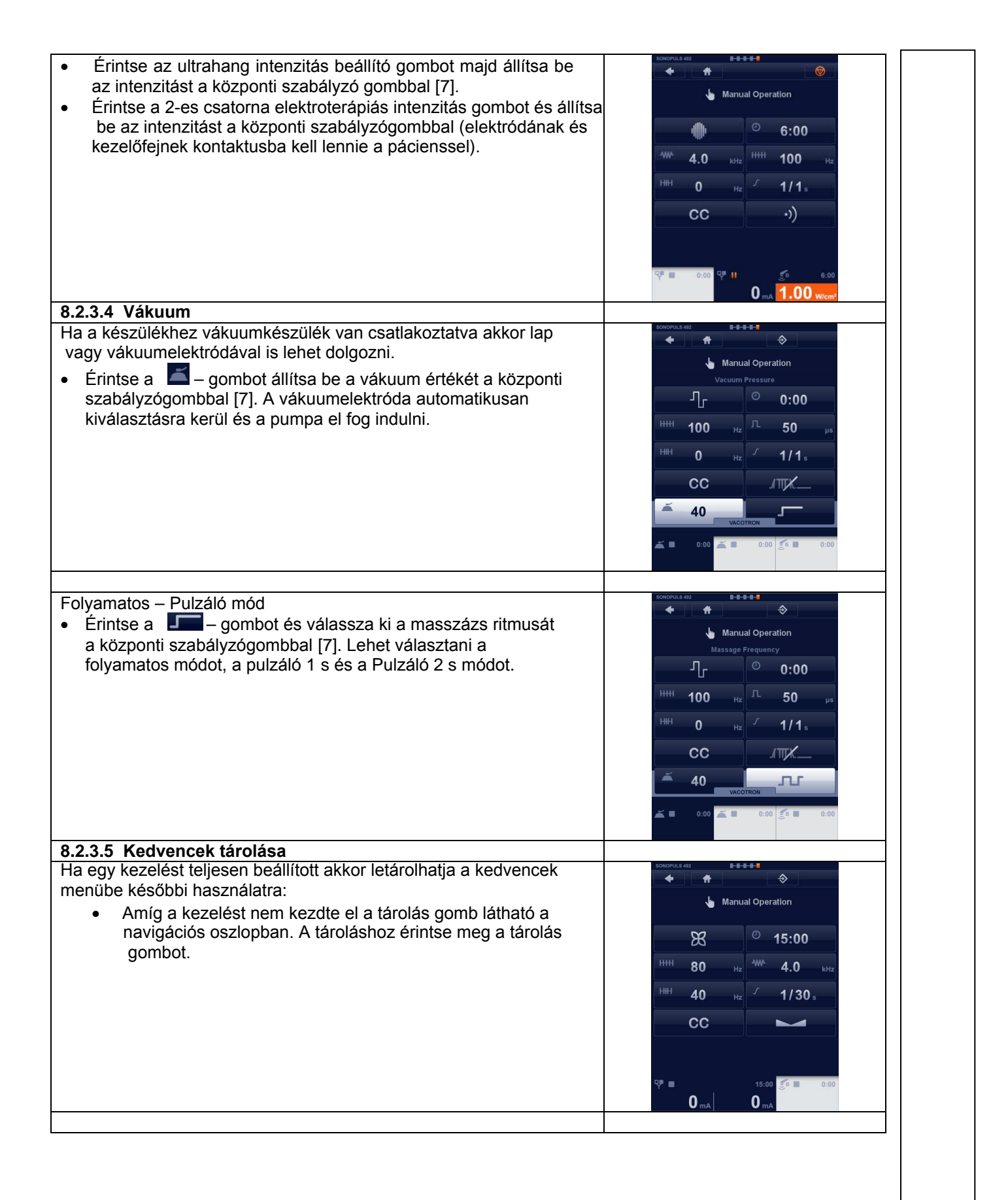

| <ul> <li>Írjon egy nevet a billentyűzettel.</li> <li>Érintse a zöld elfogadás gombot a tároláshoz.</li> </ul>                                                                                                    | sonorus az EBBB                                                                                                    |
|----------------------------------------------------------------------------------------------------|----------------------------------------------------------------------------------------------------|
| <ul> <li>Fontos:</li> <li>A tárolt program előhívható az elektroterápiás, ultrahang és a kombinált terápiás menüben.</li> <li>4-pólusú kezelés automatikusan két csatornás kezelésként</li> </ul>                                                                                                    | My protect<br>1 2 3 4 5 6 7 8 9 0 85<br>q w e r t y u l o p t<br>a s d r o h l k l : *<br>c z z c v b n m , . /<br>ABc |
| <ul> <li>tárolódik és hívható elő.</li> <li>Vákuum beállítások nem tárolhatók.</li> </ul>                                                                                                    | ♥ ■ 15:00 ≦® ■ 0:00<br>0 mA 0 mA                                                                                       |
| 8.2.3.6 Sorrendi protokolok programozása.                                                                                                    | SONOPULS 482 B-8-8-8                                                                                                   |
| végrehajtódik amíg a protokol végére nem érünk.                                                                                                    | e electrotherapy                                                                                                    |
| <ul> <li>Válassza a programozást az elektroterápiás menüben.</li> </ul>                                                                                                    | Clinical Protocols           Favorites           Image: Manual Operation                                               |
|                                                                                                    | Programming           P         0:00         C         5:00           O.000         Wicm*                              |
| <ul> <li>Ha egy kezelést beállított, nyomja meg a "következő" gombot a következő lépés hozzáadásához.</li> <li>Addig folytassa az előző lépést amíg elér a kívánt protokol végéhez.</li> <li>Nyomja meg a tárolás gombot a navigációs oszlopon.</li> <li>Rendeljen egy nevet a sorrendi protokolhoz 8.2.3.5. fejezet szerint.</li> </ul> | SOUDPLS 822                                                                                                    |
| A sorrendi protokol a kedvencek menüben kerül letárolásra.                                                                                                    |                                                                                                    |
| 8.2.3.7 Rendszer beállítások                                                                                                    |                                                                                                    |
| Válassza a főmenüben a rendszer beállítások funkciót a "Rendszer<br>Beállítások" gomb érintésével.<br>A következő képernyő lesz látható.                                                                                                    | Home<br>Home<br>Electrotherapy<br>S<br>Ultrasound Therapy<br>S<br>Combination Therapy<br>System Settings               |
|                                                                                                    | 약■ 0:00 약■ 0:00 종▲ 5:00<br>0.00 w/cm*                                                                                  |

Ebben a menüben személyre szabhatja a készüléket.

- A nyelv menüben a használni kívánt nyelv állítható be a központi szabályzó gombbal [7] majd érintsük a kíválasztott nyelvet vagy egy másik funkciót a megerősítéshez.
- Fényerő menüben a képernyő háttérvilágításának fényereje állítható be.
- Ismételje az előzőeket a többi beállításhoz.
- A visszanyillal visszaléphet a főmenübe.

#### 8.2.4 Készülék kikapcsolása

Lásd. 6.4. fejezet

#### 8.2.5 Működési Részletek

#### 8.2.5.1 Navigációs Oszlop

A következő gombok tünhetnek fel a navigációs oszlopban [d].

| Gomb          | Jelentés                                                                                                    |
|---------------|----------------------------------------------------------------------------------------------------|
| +             | vissza az előző képernyőre.                                                                                                    |
| ŧ             | vissza a főmenübe.                                                                                                    |
| # / n         | oldal szám / oldalak száma egy multi oldal menüben vagy kezelési lépésszám / kezelési<br>lépések száma egy sorrendi protokolban. |
| $\Rightarrow$ | terápiás beállítások tárolása vagy sorrendi protokol a kedvencek között.                                                         |
| Î             | kedvencek törlése.                                                                                                    |
| II            | kezelés szüneteltetése, a kimeneti áram nullára csökken és a kezelési idő visszaszámlálása megáll.                               |
|               | indítás/kezelés folytatása, a kimeneti áram visszaáll a leállítás előtti értékre és az óra<br>újraindul.                         |
| <b>_</b>      | a kiválasztott opció elfogadása.                                                                                                 |
|               | vészleállító. leállítja a kezelést az összes csatornán egyszerre.                                                                |

Ħ

System Settings

UK

65

-10

1:00

1

NONIUS

12

+

Language

LCD brightness

Acoustic Feedback

Energy Saver After

End of Treatment Sound

#### 8.2.5.2 Csatorna cimke információ

| Csat | orna cimke illusztráció | <b>₽</b><br>13 | 30:00<br><b>9.8</b> mA | [g]<br>[j] | [h] | [i]<br>[k] |
|------|-------------------------|----------------|------------------------|------------|-----|------------|
| [g]  | kimenet indikátor       | ◄              | Sztandard elektródák   |            |     |            |
|      |                         | D,             | Vakuum elektródák      |            |     |            |
|      |                         |                | Ultrahang fej A        |            |     |            |

|     |                                                                                                    | EB | Ultrahang fej B        |  |
|-----|----------------------------------------------------------------------------------------------------|----|------------------------|--|
| [h] | Csatorna állapot                                                                                      |    | csatorna leállítva     |  |
|     |                                                                                                    |    | csatorna szüneteltetve |  |
|     |                                                                                                    |    | csatorna működik       |  |
| [i] | fennmaradó kezelési idő. ha sorrendi protokol lett kiválasztva akkor mutatja a teljes hátralévő időt. |    |                        |  |
| [j] | kimeneti érték                                                                                        |    |                        |  |
| [k] | kimeneti érték mértékegysége: µA, mA, V, W, W/cm <sup>2</sup>                                         |    |                        |  |

| ENRAF  | ٦I |
|--------|----|
| NONIUS |    |
|        |    |
| -      |    |

I